# DASHBOARD

The Dashboard is your command center for all hiring activities. Use the icons in the upper left for in-depth details on your Jobs, including submissions, and your Candidate archive.

# $\bigcap_{\bullet}$

## **ACTION ITEMS**

A list of items awaiting your feedback, including unreviewed candidate submissions, pending performance reviews, and Creative Circle announcements. Click to review.

# CURRENT OPENINGS

An overview of your open jobs with us. Red means there are new candidate submittals, while orange indicates there are reviewed candidates who are under consideration.

### **CREATIVE CIRCLE TEAM**

Contact information for members of your local team. Click to call, text, or email – the links all work on desktop and mobile.

| 8        | CREATIVE CIRCLE LIGHTBOX                                                                                                    | JOBS WE PLACE TIMECARD LOGIN REQUEST TALENT                                                                  |
|----------|----------------------------------------------------------------------------------------------------|----------------------------------------------------------------------------------------------------|
| <u>з</u> |                                                                                                    | Creative Circle Team                                                                                         |
| õ        | New Candidate Submittal To Review for Senior Production Artist<br>REVIEW ><br>Check 'em out and let us know next steps.                                                                                                    | Brian Martin<br>Account Executive - Seattle<br>CALL (206) 652-5552                                           |
|          |                                                                                                    | TEXT (206) 202-3901                                                                                          |
| ŝ        | New Candidate Submittals To Review for Motion Graphics Designer<br>REVIEW ><br>Check 'em out and let us know next steps.                                                                                                    | EMAIL testaebrianm@test1.creativecircle.com                                                                  |
|          | Welcome to Lightbox READ > We're glad you're here. Let us show you around: Take a tour of your Dashboard with an at-a-glance view of action items, ope                                                                                                    | Scheduled Interviews                                                                                         |
|          |                                                                                                    | Igor Dukic<br>Graphic Designer<br>Lightbox Demo                                                              |
|          | Current Openings REQUEST TALENT                                                                                                    | RESCHEDU                                                                                                    |
|          | FILTER BY   Senior Production Artist   Los Angeles   Oct 31, 2022   In the Running                                                                                                    | Fonzie Bustos<br>Motion Graphics Designer<br>Lightbox Demo<br>(© Nov 4, 2022 @ 1:00 PM PT 🕞 Video Conference |
|          | Motion Graphics Designer <ul> <li>Los Angeles</li> <li>New Submittals</li> <li>Oct 29, 2022</li> <li>In the Running</li> </ul> REVIEW > <ul> <li>Graphic Designer</li> <li>Los Angeles</li> <li>In the Running</li> <li>REVIEW &gt;         </li></ul> <ul> <li>REVIEW &gt;         </li> </ul> <ul> <li>REVIEW &gt;         </li> </ul> <ul> <li>REVIEW &gt;         </li> <li>Oct 28, 2022</li> <li>In the Running</li> <li>REVIEW &gt;         </li></ul> <ul> <li>REVIEW &gt;         </li> </ul> <ul> <li>REVIEW &gt;         </li> </ul> | Abby Rosal<br>Senior Production Artist<br>Lightbox Demo<br>() Nov 4, 2022 (@ 3:00 PM PT () Video Conference  |
|          |                                                                                                    | Active Placements                                                                                            |
|          | About Us   Contact Us   Privacy Policy   Terms of Use<br>Copyright 2019 Creative Circle, LLC. All Rights Reserved.                                                                                                    | Alana Covarrubias     #200005 Digital Producer/Project Coordinator      ENDS: NOV 12, 2022 ADJUS             |
|          |                                                                                                    |                                                                                                    |
|          |                                                                                                    | #200004 Social Media Specialist                                                                              |
|          |                                                                                                    | ENDS: DEC 2, 2022 ADJUS                                                                                      |
|          |                                                                                                    | - Your Recent Activity                                                                                       |

As you use Lightbox, you can find your recent activity here

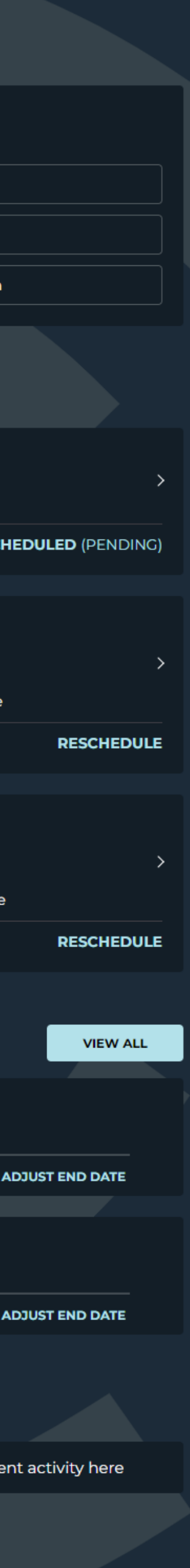

MY ACCOUNT

| 8  | CREATIVE CIRCLE' LIGHTBOX"                                                                                                    | JOBS WE PLACE TIMECARD LOGIN REQUEST TALENT MY ACCOUNT V                                                                                |
|----|----------------------------------------------------------------------------------------------------|----------------------------------------------------------------------------------------------------|
| ₫  |                                                                                                    | Creative Circle Team                                                                                                    |
| ဝိ | New Candidate Submittal To Review for Senior Production Artist<br>REVIEW ><br>Check 'em out and let us know next steps.                                                                           | Brian Martin<br>Account Executive - Seattle<br>CALL (206) 652-5552                                                                      |
| ¢  | New Candidate Submittals To Review for Motion Graphics Designer<br>REVIEW ><br>Check 'em out and let us know next steps.                                                                          | TEXT       (206) 202-3901         EMAIL       testaebrianm@test1.creativecircle.com                                                     |
|    | Welcome to Lightbox<br>READ ><br>We're glad you're here. Let us show you around: Take a tour of your Dashboard with an at-a-<br>glance view of action items, ope                                  | Scheduled Interviews                                                                                                    |
|    |                                                                                                    | Igor Dukic<br>Graphic Designer ><br>Lightbox Demo                                                                                       |
|    | Current Openings REQUEST TALENT VIEW ALL                                                                                                    | RESCHEDULED (PENDING)                                                                                                    |
|    | FILTER BY SORT BY Senior Production Artist ⊕ Los Angeles ● Oct 31, 2022 ● In the Running                                                                                                    | Fonzie Bustos         Motion Graphics Designer         Lightbox Demo         © Nov 4, 2022 @ 1:00 PM PT         Image: Video Conference |
|    | Motion Graphics Designer                                                                                                    | RESCHEDULE                                                                                                    |
|    | <ul> <li>Los Angeles</li> <li>New Submittals</li> <li>Oct 29, 2022</li> <li>In the Running</li> <li>Graphic Designer</li> <li>Los Angeles</li> <li>In the Running</li> <li>REVIEW &gt;</li> </ul> | Abby Rosal<br>Senior Production Artist<br>Lightbox Demo<br>(S Nov 4, 2022 (@ 3:00 PM PT IN Video Conference<br>RESCHEDULE               |
|    |                                                                                                    | Active Placements                                                                                                    |
|    | About Us   Contact Us   Privacy Policy   Terms of Use<br>Copyright 2019 Creative Circle, LLC. All Rights Reserved.                                                                                | Alana Covarrubias<br>#200005 Digital Producer/Project Coordinator<br>ENDS: NOV 12, 2022 ADJUST END DATE                                 |
|    |                                                                                                    | <ul> <li>Hanna Estrem</li> <li>#200004 Social Media Specialist</li> <li>ENDS: DEC 2, 2022</li> <li>ADJUST END DATE</li> </ul>           |
|    |                                                                                                    | -√ Your Recent Activity                                                                                                    |
|    |                                                                                                    | As you use Lightbox, you can find your recent activity here                                                                             |

## DASHBOARD

The Dashboard is your command center for all hiring activities. Use the icons in the upper left for in-depth details on your Jobs, including submissions, and your Candidate archive.

\* After setting up your timecard login, clicking on the "Timecard Login" link will automatically log you into the Timecard Portal.

() ()

## SCHEDULED INTERVIEWS

Dates, times, and details for scheduled interviews with candidates appear here. Click to view the candidate's full details in the Jobs tab.

#### **ACTIVE PLACEMENTS**

A list of candidates who are currently working for you. Adjust the job's end date, "favorite" the candidate, or click to view more details and actions.

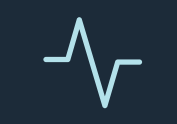

#### YOUR RECENT ACTIVITY

A log of your recent actions for quick reference and access. Click to go to the related record.

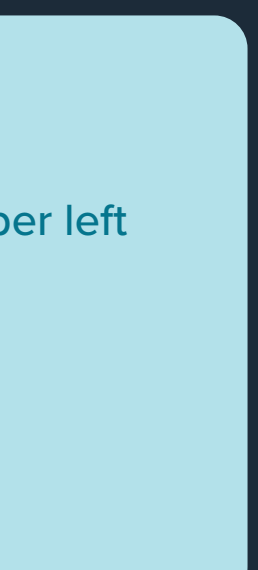